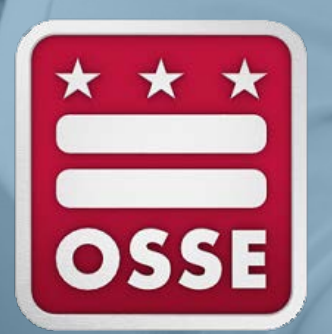

## Emergency Assistance for Nonpublic School (EANS) Program Reimbursement Process

April 23, 2021 | Whitney Meagher, Stephanie Davis

## Agenda

- Overview of the Reimbursement Process
- Overview of the EANS Quick Base Module
- Questions

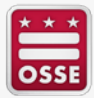

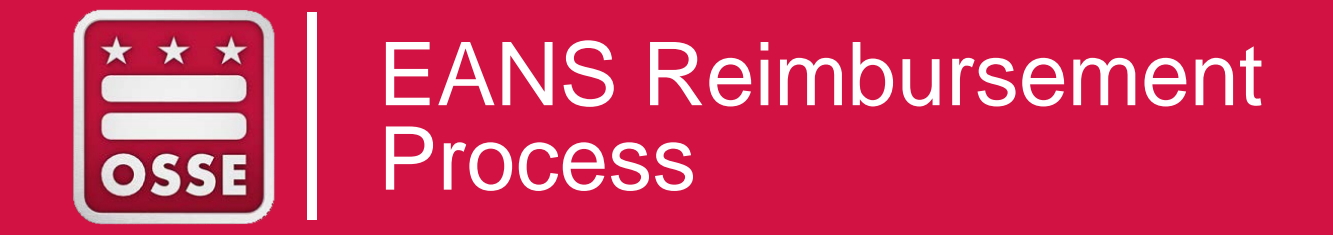

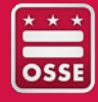

#### **EANS Reimbursement Process Basics**

- The Memorandum or Understanding (MOU) will include a final budget that is broken down into the codes from Appendix A of the application.
- Reimbursement requests will be due and processed on a quarterly basis.
- Schools that are not yet System of Accounting and Reporting (SOAR) vendors will be provided with resources on how to become a SOAR vendor at the time of application and again at time of MOU execution.

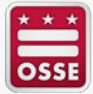

#### **EANS Reimbursement Process Basics**

**STEP 1:** School submits reimbursement against their EANS fully executed MOU in the EANS Reimbursement Quick Base

**STEP 2:** OSSE Review of the reimbursement request for the following:

- Costs are allowable under the EANS program and OSSE MOU and supporting documentation is sufficient to make determination
- Service Codes are appropriate
- Costs within invoices are necessary and reasonable
- Dates in invoices align to period of availability of award
- All invoice amounts and line items add up correctly
- The total amount reimbursed for the school does not exceed the MOU amount

**STEP 3:** District Payment Process

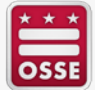

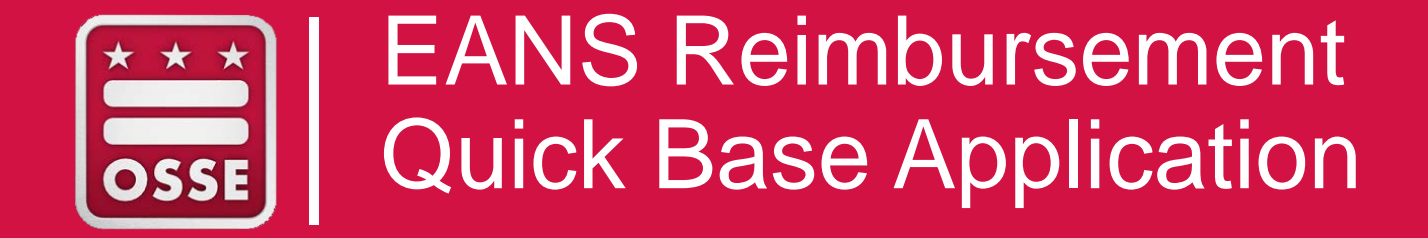

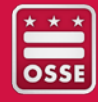

#### **EANS Reimbursement QuickBase Application**

The EANS Reimbursement Quick Base Application serves the following purposes:

- Provides a method to submit for reimbursements
- Allows for the tracking of submissions throughout the submission process
- Captures the total amount expended and remaining

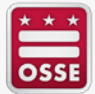

## **EANS Reimbursement Dashboard**

The **EANS Reimbursement Submission Form** gives the user the ability to submit a new reimbursement request by clicking on the "Add Submission Form" button.

EANS Reimbursement Submission Form

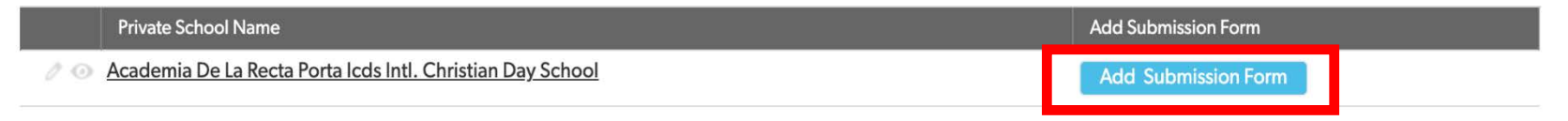

To seamlessly submit a request, the user should be prepared with the following information associated with the reimbursement request.

- Expenditure Code,
- Expenditure Start and End Dates,
- Reimbursement Requested Amount, and
- Associated Documents

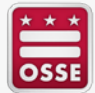

#### **EANS** Reimbursement Dashboard

The **Total Submissions by Status** report reflects the status of reimbursement request.

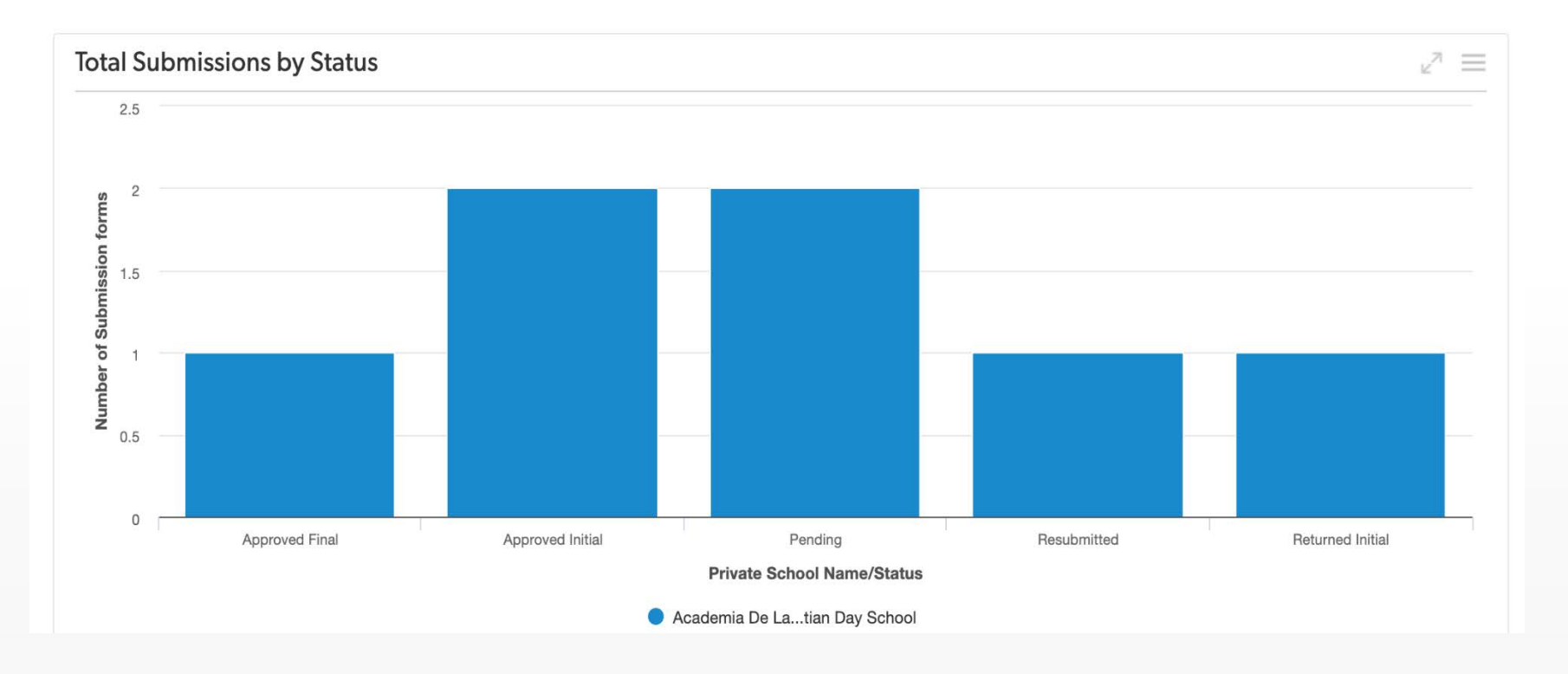

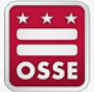

#### **EANS Reimbursement Dashboard**

There are seven statuses that can be associated with a reimbursement request.

| Status           | Description                                                                                     |
|------------------|-------------------------------------------------------------------------------------------------|
| Pending          | Default value; a request has started but not yet submitted                                      |
| Submitted        | A request has been submitted to OSSE for review and approval by the private school              |
| Returned Initial | The submitted request was not approved by the Initial OSSE Reviewer and returned for correction |
| Resubmitted      | The private school has corrected the issue and resubmitted to OSSE                              |
| Approved Initial | The submitted request has received initial approval and move to final review and approval       |
| Returned Final   | The submitted request was not approved by the Final OSSE Reviewer and returned for correction   |
| Approved Final   | The submitted request has received final approval and move to the reimbursement payment stage   |

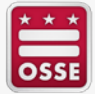

## **EANS** Reimbursement Submission Form

The EANS Reimbursement Submission Form consists of the following sections:

| Sections                   | Description                                                                                                    |  |
|----------------------------|----------------------------------------------------------------------------------------------------|--|
| Private School Information | Entity information about the private school. Data cannot be edited.<br>If an update is needed, please contact OSSE.                                                                    |  |
| Reimbursement Submission   | Provides the ability to submit an expenditure. Reflects the information pertaining to a submitted expenditure. Expenditures can only be edited when the status is Pending or Returned. |  |
| Submit Form                | Moves the submission from Pending to Submitted. Allows for resubmission of a returned request.                                                                                         |  |
| Reimbursement Status       | Reflects the status of a reimbursement request.                                                                                                    |  |

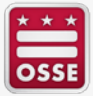

## Adding an Expenditure

| Expenditure Subm                                                                                                    | Save & close 🔻 Cancel |                                       |  |  |  |  |
|----------------------------------------------------------------------------------------------------|-----------------------|---------------------------------------|--|--|--|--|
| ✓ Reimbursement Submission                                                                                             |                       |                                       |  |  |  |  |
| •                                                                                                    | Back                  |                                       |  |  |  |  |
| Expenditure Code                                                                                                    | Search and select     |                                       |  |  |  |  |
| 2 Expenditure Start Date                                                                                               | mm-dd-yyyy 🏥          | 3 Expenditure End Date * mm-dd-yyyy 🛗 |  |  |  |  |
| Reimbursement Request<br>Amount                                                                                        | d                     |                                       |  |  |  |  |
| ~ Documents                                                                                                    |                       |                                       |  |  |  |  |
| Please upload supporting documentation that reflect proof of purchase and payment. Multiple documents can be uploaded. |                       |                                       |  |  |  |  |
| Add Document                                                                                                    |                       |                                       |  |  |  |  |
| File name Upload Date Created                                                                                          |                       |                                       |  |  |  |  |
| No documents foun                                                                                                    | Ł                     |                                       |  |  |  |  |

- 1. The **Back** button should be used to continue to add additional expenditures within a single submission.
- 2. The **Expenditure Start Date** cannot be prior to March 13, 2020.
- 3. The **Expenditure End Date** can be the same date as the Expenditure Start Date.

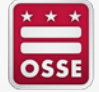

#### **Application Demonstration**

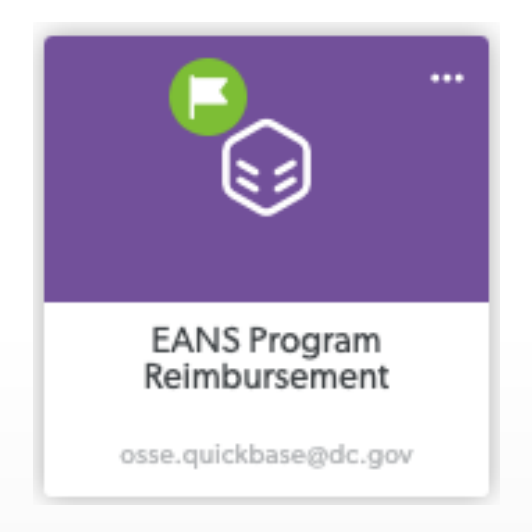

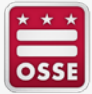

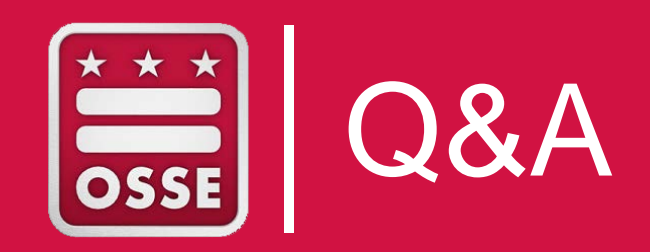

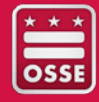

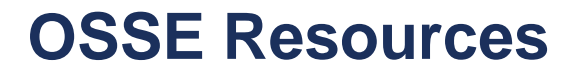

# For all questions, issues with the application, or anything else, please contact me:

Whitney Meagher

Whitney.Meagher@dc.gov

(202) 741-5095 (desk)

(202) 716-7238 (cell)

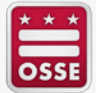

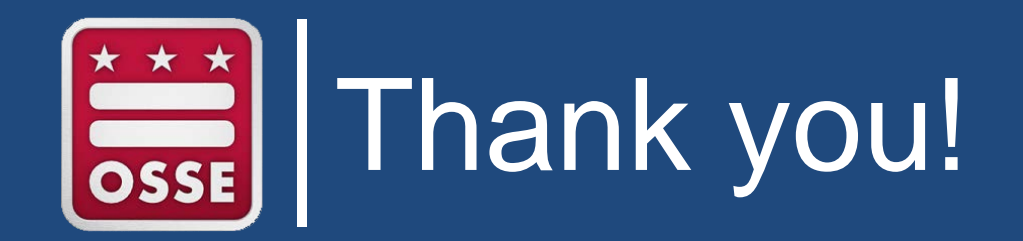

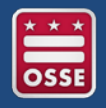